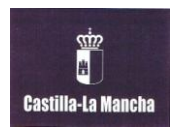

INSTITUTO DE EDUCACIÓN SECUNDARIA "Miguel Hernández" OCAÑA (Toledo)

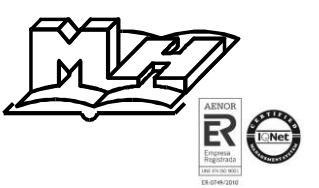

## PASOS A SEGUIR PARA CONSULTAR LAS FALTAS DE ASISTENCIA DE NUESTROS HIJOS:

1.- Se accede a la plataforma **Delphos Papás** a través de la dirección <u>https://papas.educa.jccm.es/papas</u> (también disponible como acceso directo en la página web del instituto <u>http://edu.jccm.es/ies/miguelhernandez/</u>)

2.- Se introduce nuestro Usuario y Contraseña y se hace "clic" en "Entrar".

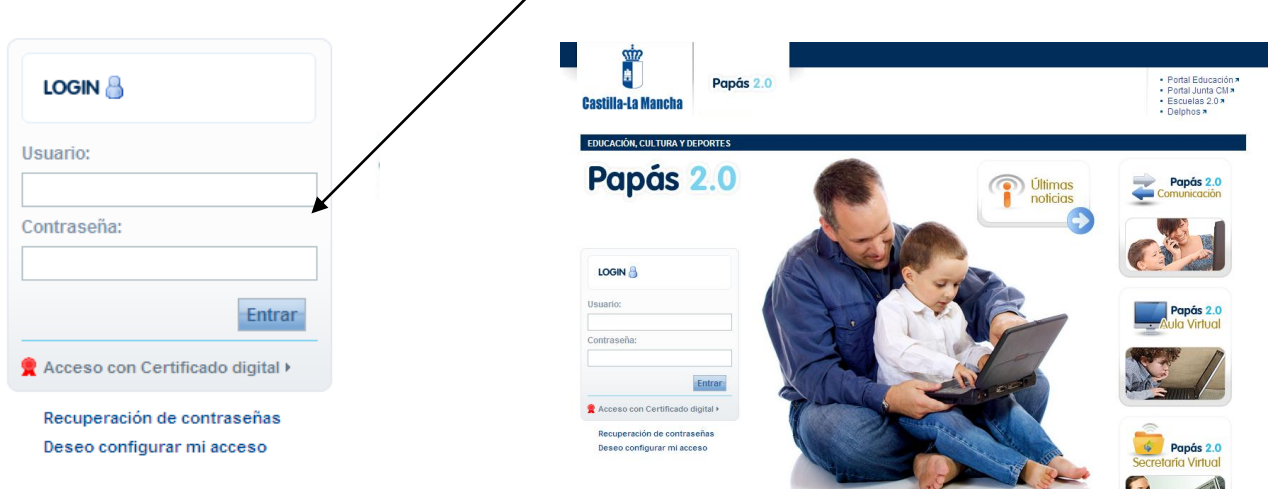

Si no se dispone de usuario y contraseña, se debe solicitar en la secretaría del centro.

3.- Cuando el usuario y la contraseña son correctos, se accede a la siguiente pantalla en la cual se debe hacer "clic" con el ratón sobre "**COMUNICACIÓN**".

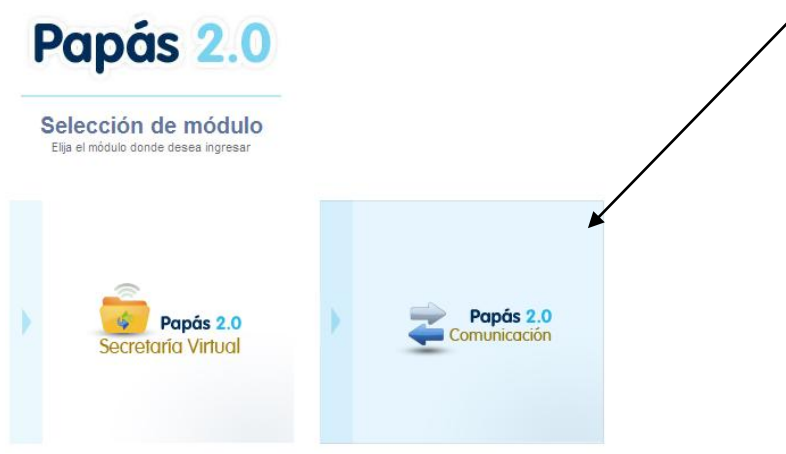

4.- Se elige el perfil "Padre/Madre" y se hace clic sobre el botón "Aceptar".

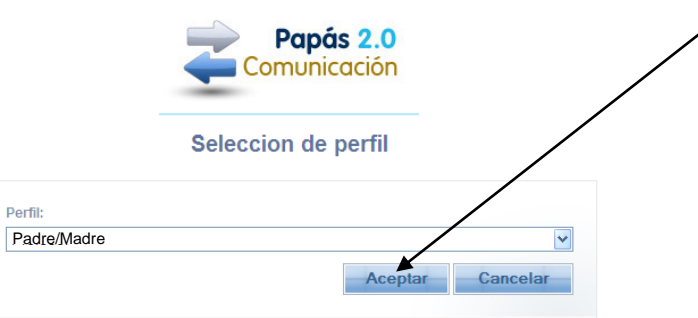

5.- En la siguiente pantalla, se hace clic en "Seguimiento del curso" y cuando se despliegue ese menú pulsamos en "**FALTAS DE ASISTENCIA**". Se desplegaran dos opciones y se hace clic sobre "CONSULTA"

|                                                                                                    | / | Papás 2.0                                                                                                    |                |                          |                                                                                                    | CURSO/GRUPO                           | 1º C<br>No t |
|----------------------------------------------------------------------------------------------------|---|----------------------------------------------------------------------------------------------------|----------------|--------------------------|----------------------------------------------------------------------------------------------------|---------------------------------------|--------------|
| < ocultar menú<br>+ Seguimiento del curso                                                                                                    |   | <ul> <li>cultar menú</li> <li>+ Seguimiento del curso</li> </ul>                                                                                                    | Se<br>I        | Mensajes<br>auimiento Fa | Tiene 4 mensajes pendientes de leer                                                                                                    | CENTRO                                | IES          |
| <ul> <li>Tutoría</li> <li>Horario</li> <li>Faltas de asistencia</li> <li>Trabajos y tareas</li> <li>Controles y<br/>exámenes</li> <li>Notas del curso<br/>actual</li> <li>Trayectoria escolar</li> </ul> |   | Tutona     Horario     Faltas de asistencia     Trabajos y tareas     Controles y     Examenes     Notas del curso     actual     Trayectoria escolar     Comunicaciones     Centro     Usuarias y usuarios     Agenda personal     Mis favoritos | tas de asisten | Ca Seguir                | miento Educativo  BIENVENIDOS AL MÓD Bienvenidos al Instituto  Caddes  ene 4 mensajes pendientes ay 416 usuarios conectados a Seguimiento, 0 de | ULO DE SEGUIMIEN<br>Miguel Hernández" |              |
| Comunicaciones                                                                                                    |   | • Mis datos                                                                                                    |                | Ageno                    | da                                                                                                    | Ĩ                                     |              |

6.- Una vez que se ha hecho clic sobre "**CONSULTA**", aparecerá en el centro de la pantalla un menú con dos desplegables, en la opción "**Convocatoria**" se elige la evaluación y en la opción "**Tipo de falta de asistencia**", se elige el tipo de falta.

| Papás 2.0<br>Comunicación                                                                                          | MADRE       CURSO/GRUPO       1° DE ESO         ALUMNO       TUTOR       No tiene asignado tutor i         Mensajes       Tiene 4 mensajes pendientes de leer       CENTRO         IES       Miguel Hernández (Ocaña) i |
|----------------------------------------------------------------------------------------------------|----------------------------------------------------------------------------------------------------|
| < ocultar menù<br>+ Seguimiento del curso                                                                          | Sequimient: Educativo Faltas de asistencia                                                                                                    |
| <ul> <li>Tutoría</li> <li>Horario</li> <li>Faltas de asistencia</li> <li>Consulta</li> <li>Notificación</li> </ul> |                                                                                                    |
| <ul> <li>Trabajos y tareas</li> <li>Controles y<br/>exámenes</li> </ul>                                            | Convocatoria: Todas Tipo de falta de asistencia: Todas                                                                                                    |
| <ul> <li>Notas del curso<br/>actual</li> </ul>                                                                     | Número total de registros: 1                                                                                                    |
| <ul> <li>Trayectoria escolar</li> </ul>                                                                            | Fecha Ausencia en Retraso Motivo Notificada                                                                                                    |
| Comunicaciones                                                                                                    | 14/11/2012 Día completo No No                                                                                                    |
| • Centro                                                                                                    |                                                                                                    |
| <ul> <li>Usuarias y usuarios</li> </ul>                                                                            |                                                                                                    |
| <ul> <li>Agenda personal</li> </ul>                                                                                |                                                                                                    |
| <ul> <li>Mis favoritos</li> </ul>                                                                                  |                                                                                                    |
| • Mis datos                                                                                                    |                                                                                                    |
|                                                                                                    |                                                                                                    |

7.- Cuando se desee salir de Papás 2.0, se hará clic sobre una flecha roja situada en el margen derecho, como se puede ver en el zoom que se muestra arriba.

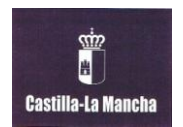

INSTITUTO DE EDUCACIÓN SECUNDARIA "Miguel Hernández" OCAÑA (Toledo)

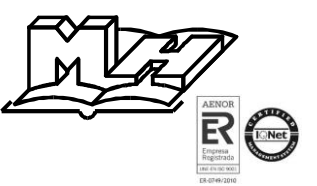

## PASOS A SEGUIR PARA DARSE DE ALTA EN AVISOS:

1.- En la siguiente pantalla, se hace clic en "**Comunicaciones**" y cuando se despliegue ese menú pulsamos en "**AVISOS**".

|   |                                               |     |                                                           |                              |                                        |                                          | CURS              | O/GRUPO   |      |
|---|-----------------------------------------------|-----|-----------------------------------------------------------|------------------------------|----------------------------------------|------------------------------------------|-------------------|-----------|------|
|   |                                               |     | Comunicación                                              | ALU                          |                                        |                                          | тито              | R I       | No t |
|   | < l ocultar menú                              |     | < ocultar menú                                            | Sequir                       | ensajes<br>Liento Fo                   | Tiene 4 mensajes pendientes de l         | eer CENT          | RO        | IES  |
|   |                                               |     | • Seguimiento del curso                                   |                              |                                        |                                          |                   |           |      |
| 、 | <ul> <li>Seguimiento del curso</li> </ul>     | _ / | + Comunicaciones                                          |                              |                                        |                                          |                   |           |      |
|   | + Comunicaciones                              |     | <ul> <li>Mensajería</li> <li>Avisos</li> </ul>            |                              | Seguir                                 | miento Educativo                         |                   |           |      |
|   |                                               |     | <ul> <li>Tablón de anuncios</li> <li>Encuestas</li> </ul> | <mark>s de asistencia</mark> | BIENVENIDOS AL MÓDULO DE SEGUIMIENTO E |                                          |                   |           |      |
|   | <ul> <li>Mensajena</li> <li>Avisos</li> </ul> | 4   | • Centro                                                  |                              | 1                                      | Bienvenidos al Ins                       | tituto "Miguel He | ernández" |      |
|   | Tablón de apuncios                            |     | <ul> <li>Usuarias y usuarios</li> </ul>                   |                              |                                        |                                          |                   |           |      |
|   | <ul> <li>Encuestas</li> </ul>                 |     | <ul> <li>Agenda personal</li> </ul>                       |                              | Nove                                   | lades                                    |                   | N         |      |
|   |                                               |     | <ul> <li>Mis favoritos</li> </ul>                         |                              | Tiene 4 mensajes pendientes            |                                          |                   |           |      |
|   | <ul> <li>Centro</li> </ul>                    |     | <ul> <li>Mis datos</li> </ul>                             |                              |                                        |                                          |                   |           |      |
|   |                                               |     |                                                           |                              | 8 H                                    | ay 416 usuarios conectados a Seguimiento | , 0 de este cen   | tro       | •    |
|   |                                               |     |                                                           |                              | Agen                                   | da                                       |                   |           |      |
|   |                                               |     |                                                           |                              | Agen                                   | uu                                       |                   |           | 4    |

2.- Una vez que se ha hecho clic sobre "**AVISOS**", aparecerá en el centro de la pantalla un menú con las diferentes opciones, en la opción "**Faltas de asistencia**" se elige la opción "**Mensajes a móviles**".

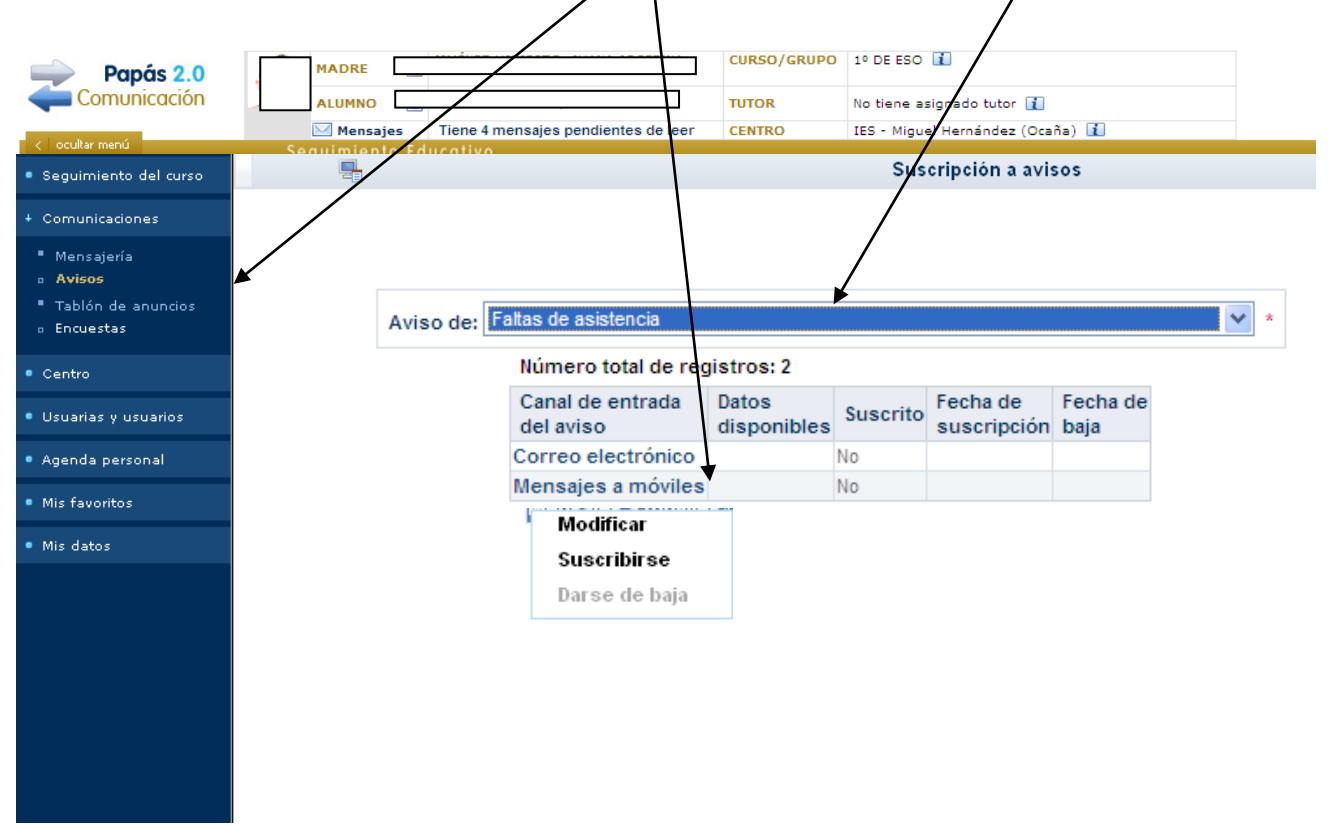

3.- Una vez que se ha hecho clic "**Mensajes a móviles**", aparecerá un menú con las diferentes opciones, en la opción "**Modificar**" añadiremos los datos del teléfono móvil, y pulsaremos el icono de Aceptar

| Papás 2.0<br>Comunicación<br>< ocultar menú<br>• Seguimiento del curso    | ALUMNO<br>Mensajes 1<br>Socurimiento Educ | Tiene 4 mensajes pendientes de leer                          | CURSO/GRUPO<br>TUTOR<br>CENTRO | No tiene asignado tutor      IES - Miguel Hernández (Ocaña)      Suscripción a avisos |  |  |  |
|---------------------------------------------------------------------------|-------------------------------------------|--------------------------------------------------------------|--------------------------------|---------------------------------------------------------------------------------------|--|--|--|
| + Comunicaciones<br>• Mensajería                                          |                                           |                                                              |                                |                                                                                       |  |  |  |
| <ul> <li>Avisos</li> <li>Tablón de anuncios</li> <li>Encuestas</li> </ul> |                                           | Nombre y apellidos:                                          |                                |                                                                                       |  |  |  |
| • Centro                                                                  |                                           | Email:                                                       |                                |                                                                                       |  |  |  |
| <ul> <li>Usuarias y usuarios</li> </ul>                                   |                                           | Si elimina el email ó el tele<br>a suscribirse a éstos en la | fono 'Móvil<br>a opción Co     | l para avisos', tendra que volver<br>municaciones / Avisos.                           |  |  |  |
| <ul> <li>Agenda personal</li> </ul>                                       | Número total de registros: 3              |                                                              |                                |                                                                                       |  |  |  |
| <ul> <li>Mis favoritos</li> </ul>                                         |                                           | Tipo d                                                       | e teléfono                     | Teléfono                                                                              |  |  |  |
| • Mis datos                                                               |                                           | Móvil pa                                                     | ra avisos 🛛                    | 200000000                                                                             |  |  |  |
|                                                                           |                                           | Familiar                                                     |                                |                                                                                       |  |  |  |
|                                                                           |                                           | Otro                                                         | [                              |                                                                                       |  |  |  |
|                                                                           |                                           |                                                              |                                |                                                                                       |  |  |  |

4.- Una vez que se han completado los datos, volvemos a hacer clic "**Mensajes a móviles**", aparecerá un menú con las diferentes opciones, hacemos clic en la opción "**Suscribirse**" y quedaremos subscrito a los avisos de las faltas de asistencia.

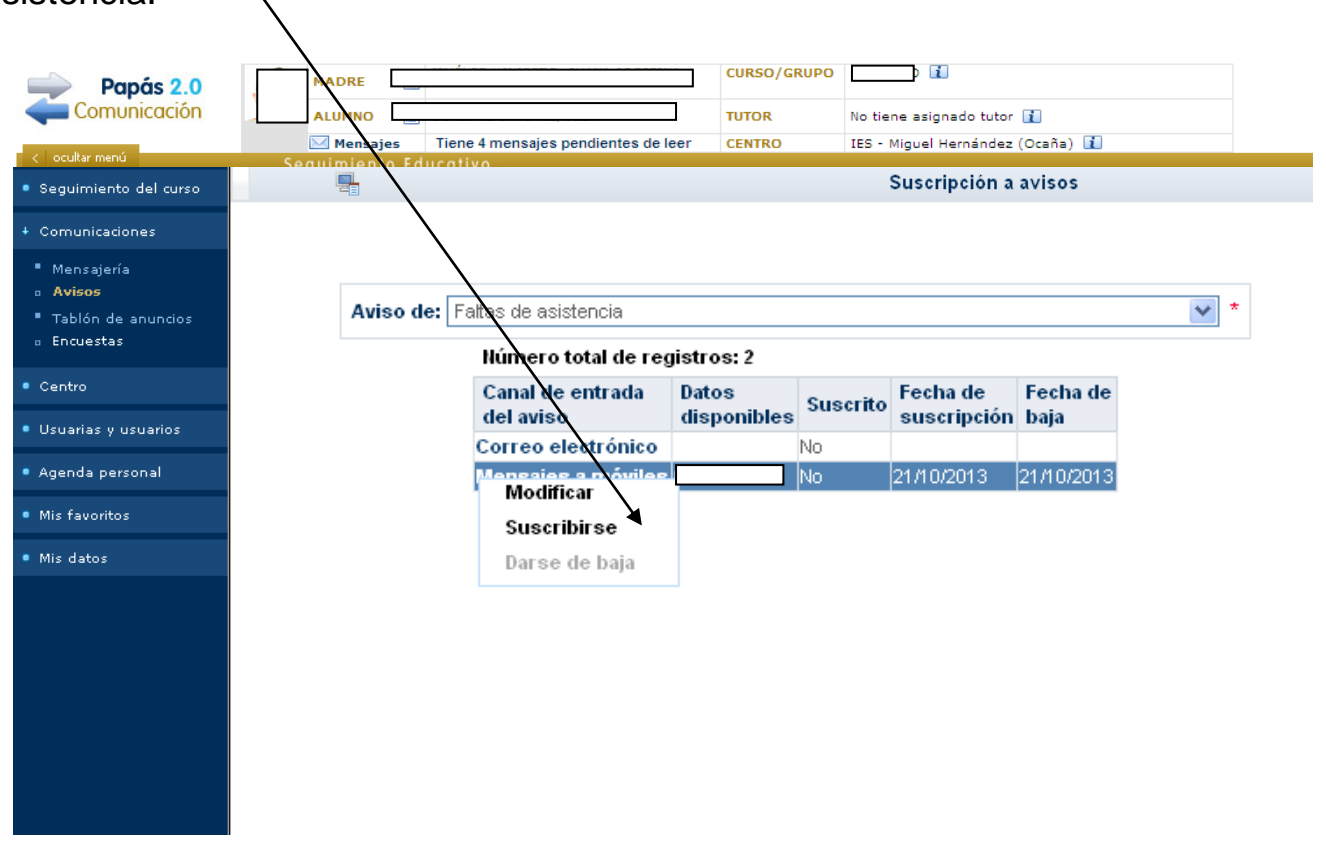